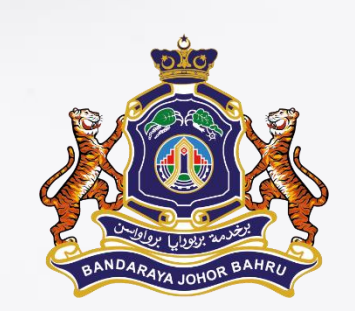

# Manual Tukar Kata Laluan (Password) Emel Rasmi MBJB

#### @mbjb.gov.my BAHAGIAN TEKNOLOGI MAKLUMAT

#### Klik Pada Icon & Klik Setting

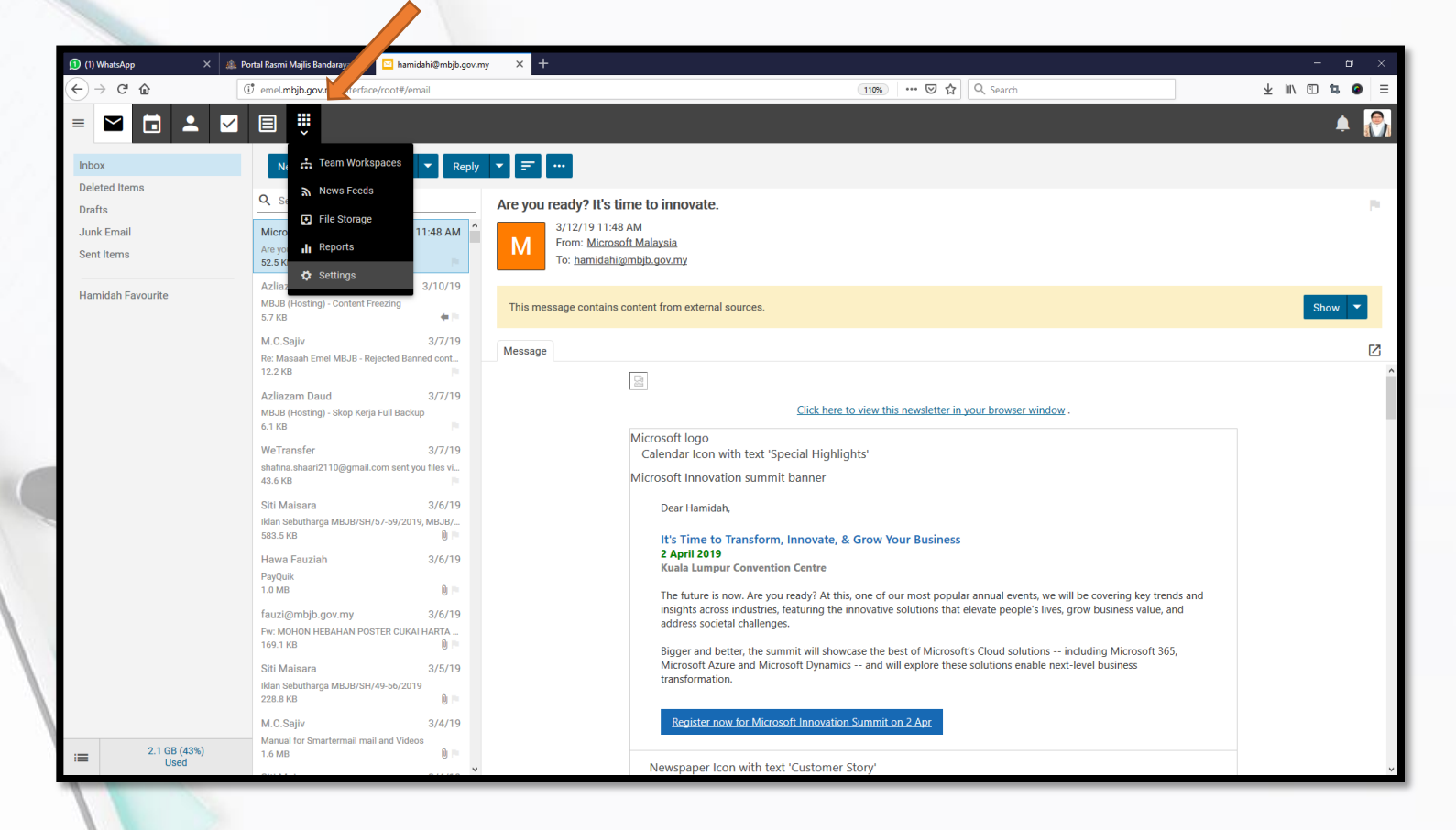

| S WhatsApp                                   | 🗙 🎄 Portal Rasmi Majlis Bandaraya 🛛 🗙 🖸 hamidahi@mbjb.gov.my (1) 🛛 🏹 iRakyat | × +                                               |      |                                | - 0 ×          |
|----------------------------------------------|------------------------------------------------------------------------------|---------------------------------------------------|------|--------------------------------|----------------|
| (←) → C' @                                   | 0 emel.mbjb.gov.my/interface/root#/settings/user/account-settings            | (                                                 | 110% | 🗟 🔂 🔍 Search                   | ⊻ III\ 🗊 🛱 🙆 ≡ |
| = 🗹 🖬 🔺                                      | . 🗹 🗏 🜻                                                                      |                                                   |      |                                | ۵              |
| Account Settings<br>Account Profile          | Save Cancel Change Password                                                  | Klik Change Pass                                  | SW   | ord                            |                |
| Signatures                                   | User                                                                         | Webmail                                           |      | Forwarding                     |                |
| Autoresponder<br>Calendar Settings<br>Events | Language<br>English ~                                                        | Theme<br>Light                                    | -    | Forwarding Address             |                |
| Folder Auto-Clean                            | (UTC+08:00) Kuala Lumpur, Singapore                                          | Delete Action<br>Move To Deleted Items Folder     | -    | Forward Method                 | -              |
| Connectivity<br>Spam Filtering               | Reply-To Email Address<br>hamidahi@mbjb.gov.my                               | Text Encoding<br>Western European (ISO) (Default) | •    | Delete messages when forwarded | -              |
| Content Filtering                            | Recovery Email Address<br>ijihah@gmail.com                                   | Compose Font Font Size                            | -    |                                |                |
|                                              | Plus Addressing<br>Disabled                                                  | Default From Address<br>hamidahi@mbjb.gov.my      | -    |                                |                |
|                                              |                                                                              | Preview Pane<br>Right                             | -    |                                |                |
| -                                            | Notifications                                                                | Use To: address for replies                       |      |                                |                |
|                                              | Calendar reminders                                                           | Request read receipts by default                  |      |                                |                |
|                                              | Chat messages                                                                | Mark messages downloaded by POP as read           |      |                                |                |
|                                              | New emails                                                                   | Allow Remote Content                              |      |                                |                |
|                                              |                                                                              | Remote Content Exceptions 🖌<br>2 items            |      |                                |                |
|                                              |                                                                              |                                                   |      |                                |                |
|                                              |                                                                              |                                                   |      |                                |                |
|                                              |                                                                              |                                                   |      |                                |                |
| -                                            |                                                                              |                                                   | _    |                                | V              |

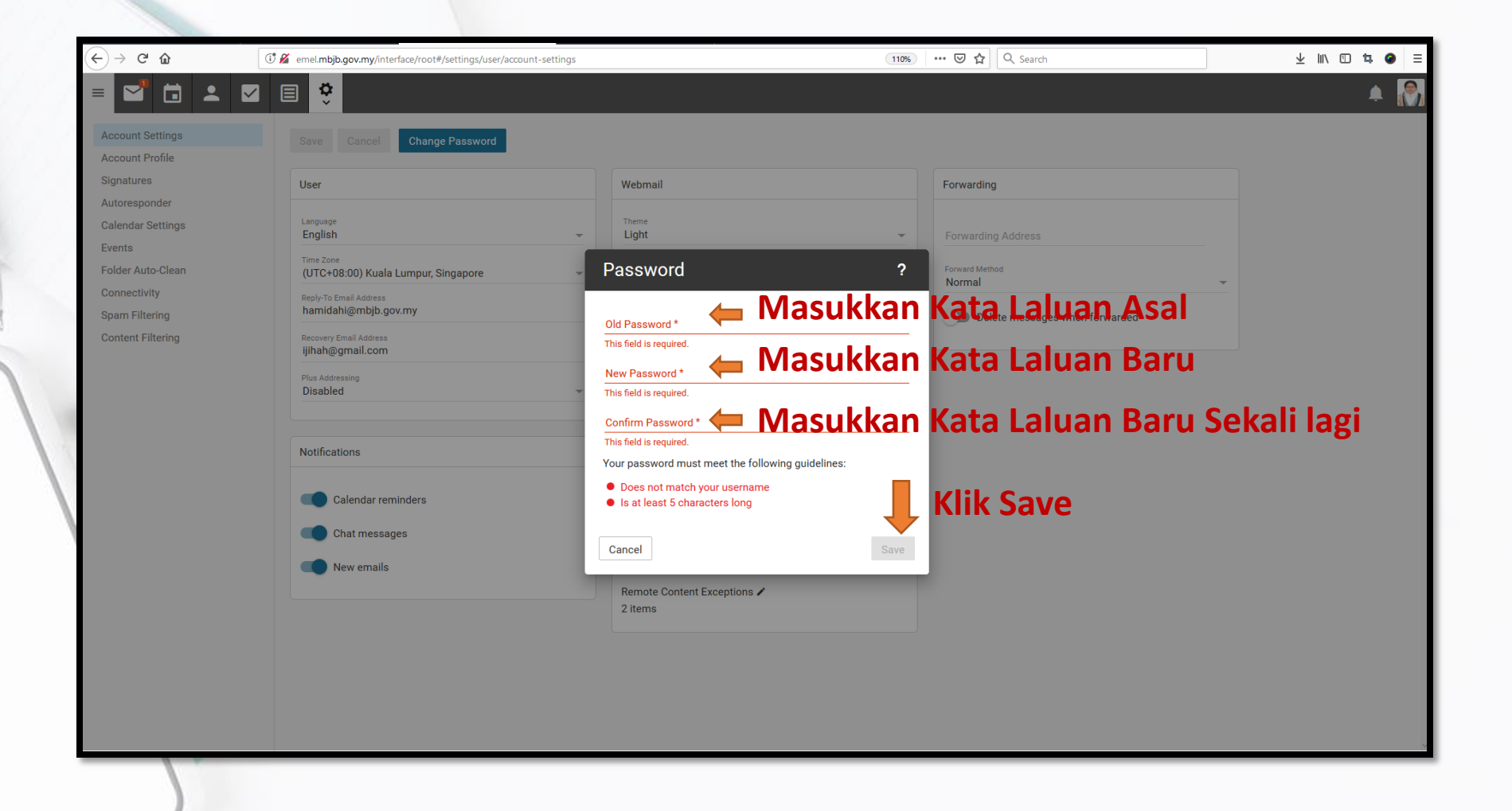

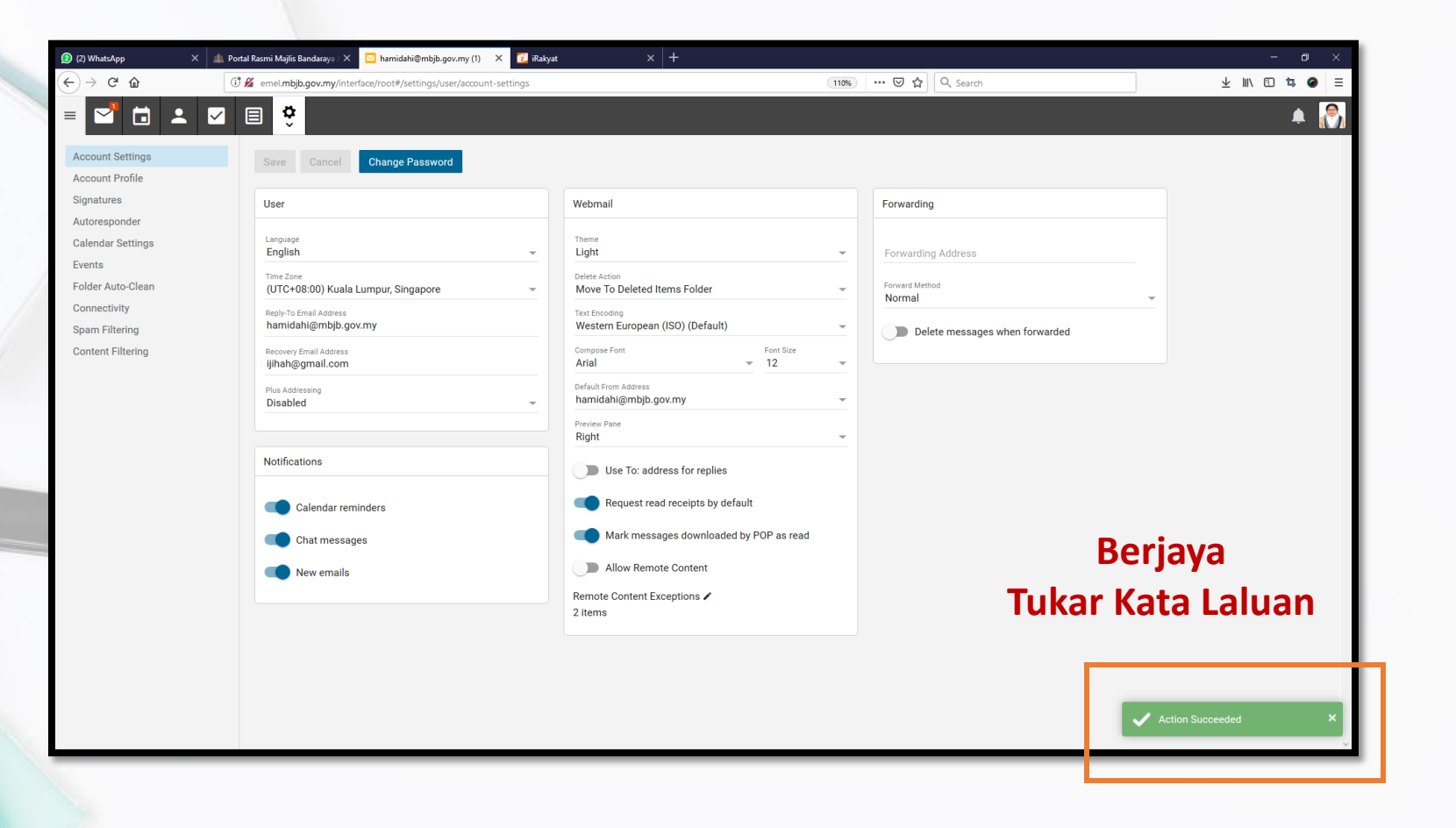

### Terima Kasih